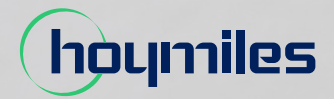

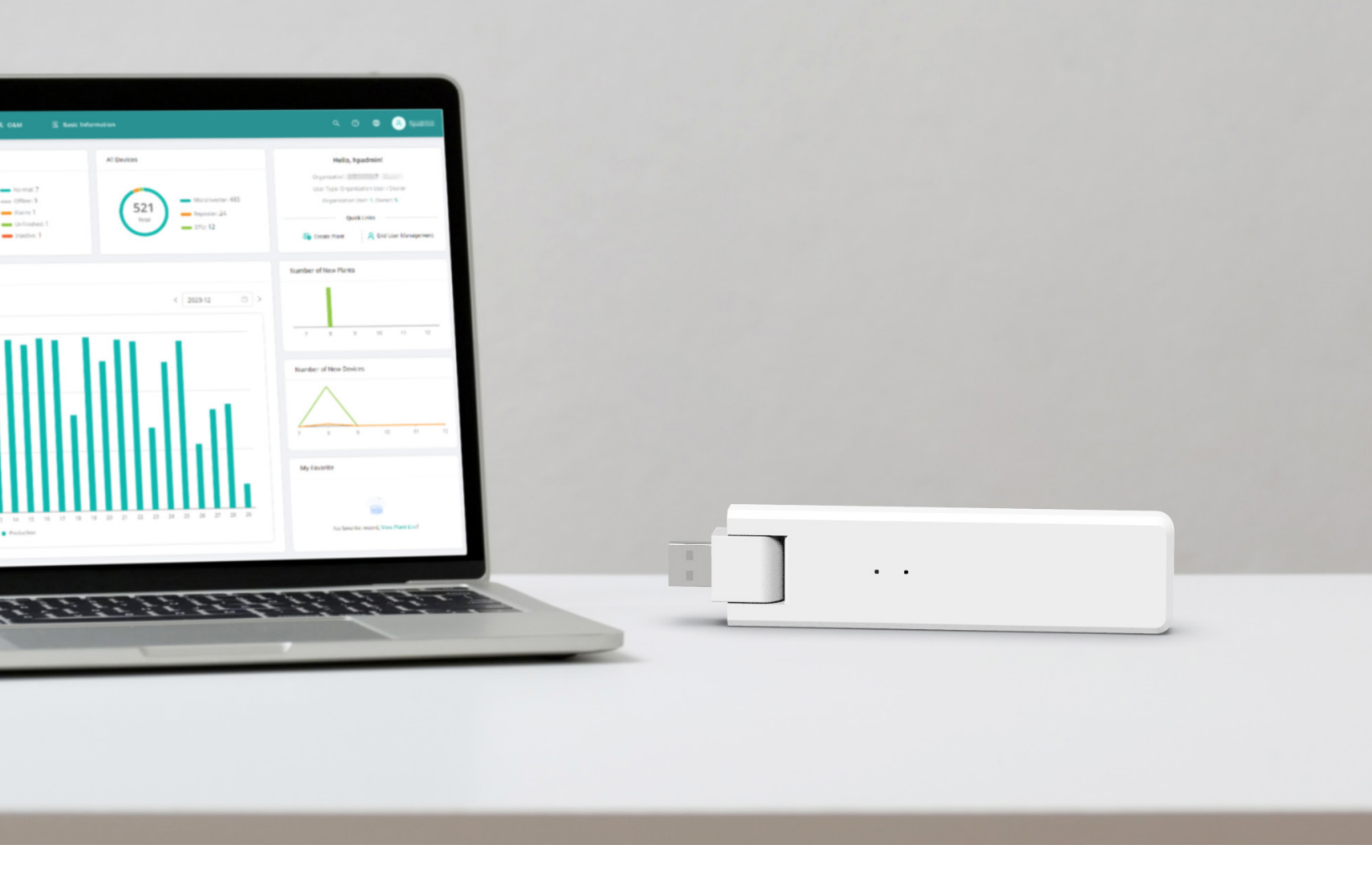

# Data Transfer Unit

# DTU-Lite-S

# CONTENTS

| 1.  | Important Safety Information                           | 02 |
|-----|--------------------------------------------------------|----|
|     | 1.1 Read This First                                    | 02 |
|     | 1.2 Safety Instructions                                | 02 |
|     | 1.3 User                                               | 02 |
|     | 1.4 Support and Contact Information                    | 02 |
|     | 1.5 Other Information                                  | 02 |
| 2.  | Hoymiles Microinverter System                          | 03 |
|     | 2.1 Microinverter                                      | 03 |
|     | 2.2 DTU                                                | 03 |
|     | 2.3 S-Miles Cloud                                      | 03 |
| 3.  | Interface Layout                                       | 04 |
| 4.  | Installation Planning and Preparation                  | 04 |
|     | 4.1 Pre-installation                                   | 04 |
|     | 4.1.1 System Capacity                                  | 04 |
|     | 4.1.2 Environmental Requirements for DTU Installation: | 04 |
|     | 4.2 Dimensions                                         | 04 |
|     | 4.3 System Installation Steps                          | 05 |
| 5.  | DTU Installation                                       | 06 |
|     | 5.1 Installation Instructions                          | 06 |
|     | 5.2 Online Setting                                     | 06 |
|     | 5.3 Complete Installation Map                          | 09 |
| 6.  | Micro Toolkit                                          | 09 |
|     | 6.1 Connect to the DTU                                 | 09 |
|     | 6.2 Field Commissioning and Data Viewing               | 11 |
|     | 6.2.1 Data Overview                                    | 11 |
|     | 6.2.2 Add Microinverter                                | 11 |
|     | 6.2.3 View Microinverter Data                          | 14 |
|     | 6.2.4 View Communication Status with Microinverter     | 15 |
| 7.  | Site Creation on S-Miles Cloud                         | 17 |
|     | 7.1 Site Creation                                      | 17 |
|     | 7.2 Customer Login                                     | 23 |
|     | 7.3 Browse Station on Webpage                          | 24 |
|     | 7.4 View Phone App                                     | 24 |
| 8.  | DTU Replacement                                        | 25 |
| 9.  | LED Indicators                                         | 26 |
| 10. | . Technical Data                                       | 27 |

# 1. Important Safety Information

#### 1.1 Read This First

This manual includes important instructions for installing and maintaining the Hoymiles Data Transfer Unit (DTU-Lite-S).

DTU-Lite-S is only compatible with Hoymiles new HMS and HMT series of microinverters.

#### 1.2 Safety Instructions

| Symbol      | Usage                                                                                                    |
|-------------|----------------------------------------------------------------------------------------------------|
| 4<br>DANGER | This indicates a hazardous situation that can result in deadly electric shocks, serious physical injuries, and fire incidents.          |
| VAR NING    | This indicates that directions must be strictly followed to avoid safety hazards such as equipment damage and personal injury.          |
| CAUTION     | This indicates that the act is forbidden. You should stop, use caution and fully understand the operations explained before proceeding. |

- Note that only professionals can install or replace DTU.
- Do not try to repair DTU without Hoymiles' permission. If the DTU is damaged, please send it back to your installer for repair/replacement. Disassembling DTU without Hoymiles' permission will invalidate the remaining warranty period.
- Please read all the instructions and warnings in the technical specifications carefully.
- Do not use Hoymiles products in a way that is not suggested by the manufacturer. Otherwise it can cause death, personal injuries, or equipment damage.

#### 1.3 User

This manual is only for professional installation and maintenance personnel.

#### 1.4 Support and Contact Information

If you have technical queries concerning our products, please contact your installer or distributor. If further technical support is required, please contact our support team at <a href="mailto:service@hoymiles.com">service@hoymiles.com</a>. For other questions please contact <a href="mailto:info@hoymiles.com">info@hoymiles.com</a>.

#### 1.5 Other Information

Product information is subject to change without notice. The user manual will be updated regularly. Please refer to Hoymiles official website at <u>www.hoymiles.com</u> for the latest version.

# 2. Hoymiles Microinverter System

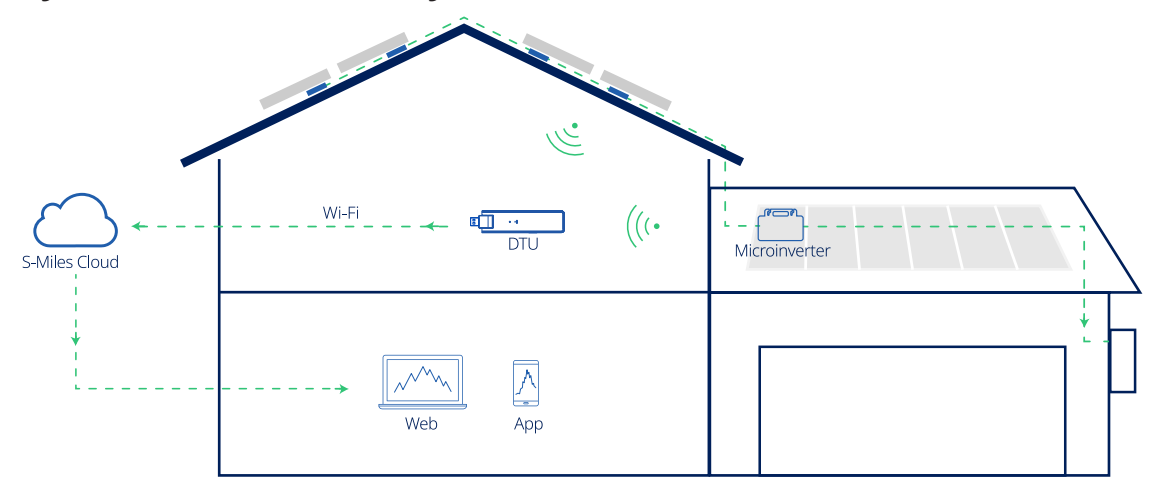

The complete Hoymiles PV microinverter system is composed of PV microinverter, Hoymiles gateway DTU and Hoymiles S-Miles Cloud.

The microinverter converts direct current to alternating current and sends each module's power generation and operation data to the DTU.

DTU can communicate with multiple microinverters, collect their operation data, and send them to S-Miles Cloud.

On S-Miles Cloud, you can check the real-time data of each PV module and perform remote operation and maintenance.

#### 2.1 Microinverter

Microinverters convert the DC output of PV modules into grid-compliant AC power. They send their operation data and the output information of PV modules to the DTU, which is the hardware basis of the module-level monitoring. With conversion efficiency up to 96.7% and MPPT efficiency up to 99.9%, Hoymiles microinverters rank among the first class in the industry worldwide.

#### 2.2 DTU

DTU is the key component in Hoymiles microinverter system. It works as the communication gateway between the Hoymiles microinverters and S-Miles Cloud. The DTU communicates with the microinverter in a wireless way and collects the operation data of the system. Meanwhile, the DTU connects to the Internet using Wi-Fi and communicates with S-Miles Cloud. The operation data of the microinverter system will be uploaded to S-Miles Cloud via DTU.

#### 2.3 S-Miles Cloud

It collects the operation data and status of the microinverters in the system and provides module-level monitoring for the users and maintenance staff. The following diagram shows the Hoymiles Microinverter system.

#### 3. Interface Layout

#### 3.1 For Wi-Fi Version

| Item | Description      |
|------|------------------|
| А    | USB Connector    |
| В    | Status Indicator |
| С    | Reset Button     |

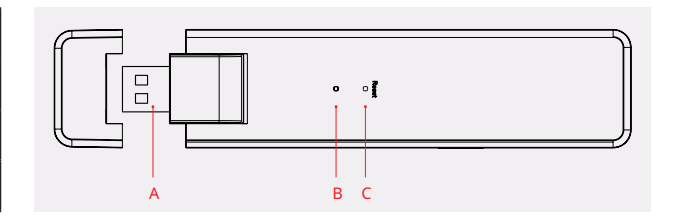

# 4. Installation Planning and Preparation

#### 4.1 **Pre-installation**

#### 4.1.1 System Capacity

The DTU-Lite-S is capable of monitoring up to 99 PV modules. If the communication between the DTU and microinverter is affected by the installation conditions, the number of PV modules that the DTU can monitor may be reduced.

Note: The maximum number of modules is only possible in open space when installation conditions detailed in DTU and microinverter manuals are fulfilled and the microinverter and DTU are properly placed apart as required.

#### 4.1.2 Environmental Requirements for DTU Installation:

- The DTU should be installed away from dust, liquid, acidic, or corrosive gas.
- The ambient temperature should be between -20°C and 55°C.

#### 4.2 Dimensions

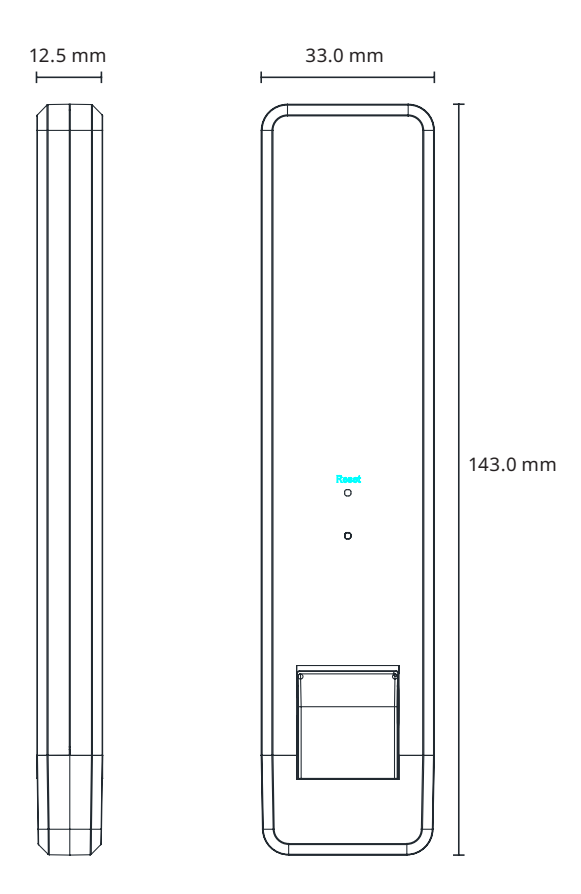

# 4.3 System Installation Steps

Steps 1 to 6 need to be finished on site while steps 7 to 9 can be done either on site or at home. Step 6 must be done correctly in order to complete site creation on S-Miles Cloud.

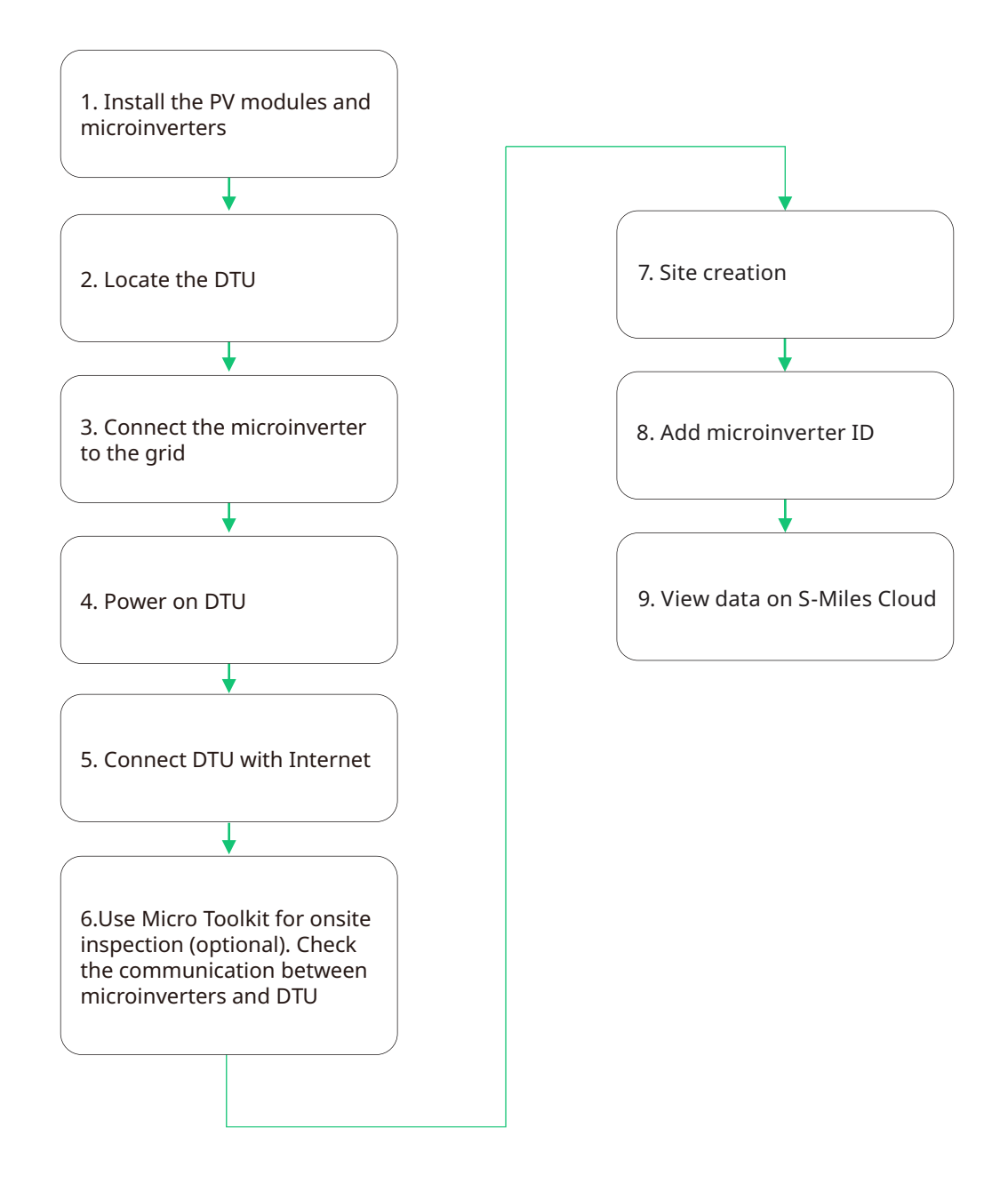

#### 5. DTU Installation

#### 5.1 Installation Instructions

- A) Check the box for the following items:
  - ✓ Hoymiles DTU-Lite-S
  - ✓ Adapter

B) Power the DTU-Lite-S

Option 1: Connect the DTU to the adapter and plug it into a wall socket.

Option 2: Connect the DTU to the adapter and plug it into the power socket.

Note:

1. Please make sure that it is placed at least 0.5 meters above the ground, and try to install the DTU perpendicular to the ground.

2. To prevent signal attenuation, please do not install the DTU directly above metal or concrete.

5.2 Online Setting

- A) Plug in the power adapter to power the DTU, once the DTU powers on, the red, green and blue lights will flash for one second in turn for 30 seconds.
- Download the Hoymiles mobile B) installer App

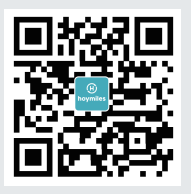

- C) Use the App to connect to the DTU
  - ✓ Open the Installer App on smart phone/tablet and log in. Click "O&M" at the bottom of the page and then click "Network Config".

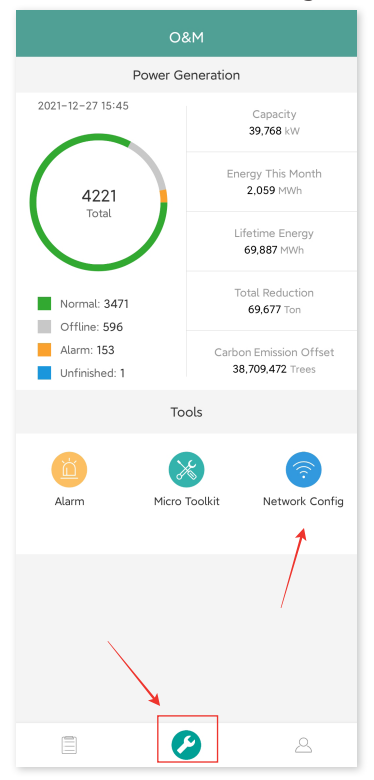

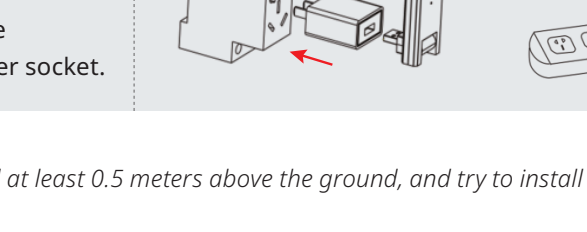

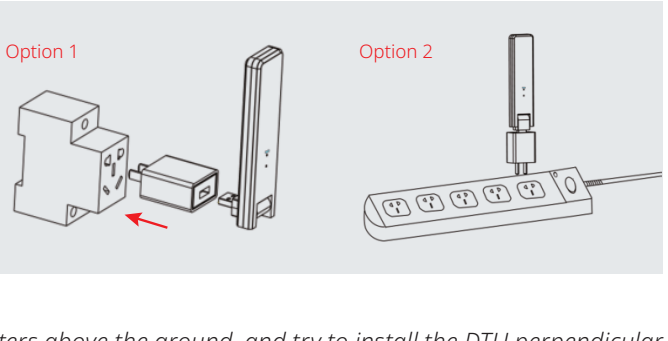

✓ Select the DTU's wireless network and click Connect. (The network name of the DTU consists of DTUL and product serial number, and is password-free by default.)

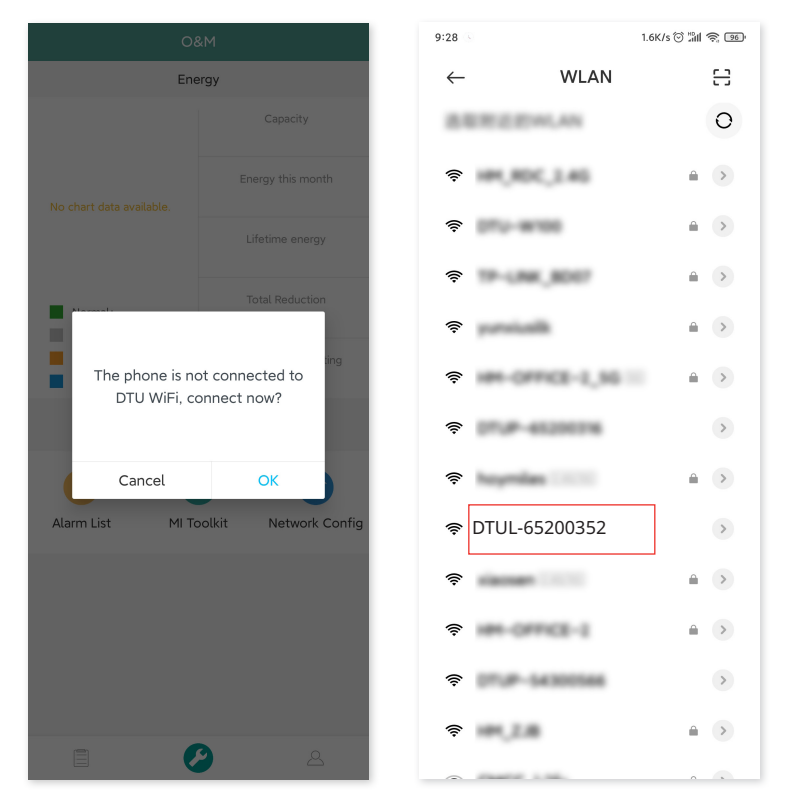

#### D) Set up with Internet

✓ When the connection is successful, click "Network Config" again and enter the Network Config page.

| c                            | D&M                                        | < Network Config                                    |
|------------------------------|--------------------------------------------|-----------------------------------------------------|
| Power                        | Generation                                 |                                                     |
| 2021-12-27 15:45             | Capacity<br>39,768 kW                      |                                                     |
| 4221                         | Energy This Month<br>2,059 MWh             | Wi-Fi                                               |
| Total                        | Lifetime Energy<br>69,887 MWh              | ۲                                                   |
| Normal: 3471<br>Offline: 596 | Total Reduction<br>69,677 Ton              | Please select a WiFi network and enter the password |
| Alarm: 153<br>Unfinished: 1  | Carbon Emission Offset<br>38,709,472 Trees | Wi-Fi<br>Password Enter                             |
| т                            | ools                                       | Send to DTU                                         |
| Alarm Micro                  | o Toolkit                                  |                                                     |
|                              |                                            |                                                     |
|                              |                                            |                                                     |
|                              | ۸ ۵                                        |                                                     |

- ✓ Select the router Wi-Fi and enter the password.
- ✓ Click "Send to DTU".

| < Network Config | < Network Config                                     |
|------------------|------------------------------------------------------|
| 100 170 Pe       |                                                      |
| 100,000,00       | Wi-Fi                                                |
| 19-LINK_BOOT     | ۲                                                    |
| hoymlas-ck       | Please select a WiFi network and enter the password. |
| 0714-7074235     | Wi-Fi hoymiles ~                                     |
| HM-OFFICE-1      | Password Enter 😽                                     |
| hoymiles         | Send to DTU                                          |
| HH-OFFICE-2,55   |                                                      |
| 075P-4251172     |                                                      |
| 0714-7004234     |                                                      |
| churreng-55      |                                                      |
| 101-10           |                                                      |
| cards own 36     |                                                      |
| Cancel           |                                                      |

- ✓ The network configuration takes about 1 minute, please be patient.
- $\checkmark$  If the network is not connected, please check the internet as instructed.

| < Network Configuration   | < Network Configuration Failed to connect to WiFi Network |
|---------------------------|-----------------------------------------------------------|
| DTU Router S-Miles Server | DTU Router S-Miles Server                                 |
| OK Resol                  | Return                                                    |

Check the indicator light of DTU when the connection is successful (green light shall remain on).
 Note: If your configuration page is inconsistent with the above, please update the DTU firmware to the latest version.

#### 5.3 Complete Installation Map

Please complete the installation map.

A) Peel the serial number label from the DTU and affix it to the installation map.

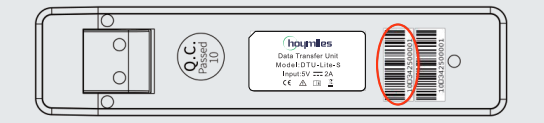

B) Complete system information of the installation map as shown on the right.

| Variation         March         March | 0     | o,mi | 05     |                                   |   |     |   |        |   |      | Nep |    |        |    | 10000 | 1.153 |
|----------------------------------------------------------------------------------------------------|-------|------|--------|-----------------------------------|---|-----|---|--------|---|------|-----|----|--------|----|-------|-------|
|                                                                                                    | Pres. | *    | r Sunh | Jainute<br>Jainute<br>Jik<br>Jind |   |     |   | Catero |   | ine: |     |    | \$5.5e |    |       |       |
|                                                                                                    | 122   | 3    | 1      | 3                                 | 5 | . 5 | * |        | 7 | 70   |     | 12 |        | 34 | υ     | - 14  |
|                                                                                                    | •     |      |        |                                   |   |     |   |        |   |      |     |    |        |    |       |       |
| ¢                                                                                                    |       |      |        |                                   |   |     |   |        |   |      |     |    |        |    |       |       |
|                                                                                                    | ¢     |      |        |                                   |   |     |   |        |   |      |     |    |        |    |       |       |

# 6. Micro Toolkit

Micro Toolkit is one of the toolkits that come with the S-Miles Cloud app. It can be used for on-site inspection after the PV power station is complete, so that the operation of microinverter can be monitored without Site Creation.

#### 6.1 Connect to the DTU

- ✓ Open the Installer app on smart phone/tablet and log in.
- ✓ Click "O&M" on the bottom of the page and then "Micro Toolkit".

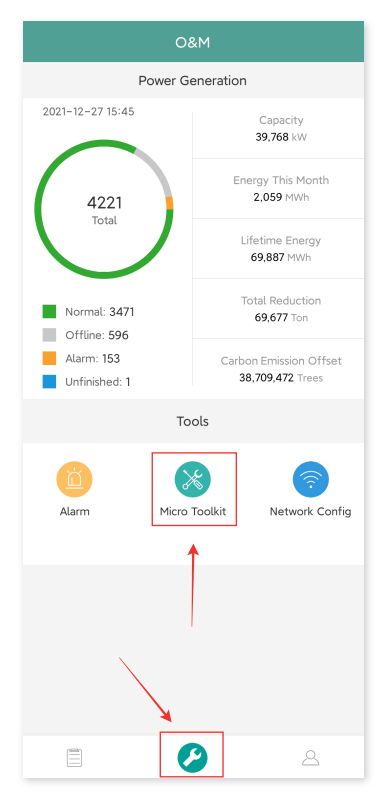

✓ Select the DTU's wireless network and click "Connect". (The network name of the DTU consists of DTUL and product serial number, and is password-free by default.)

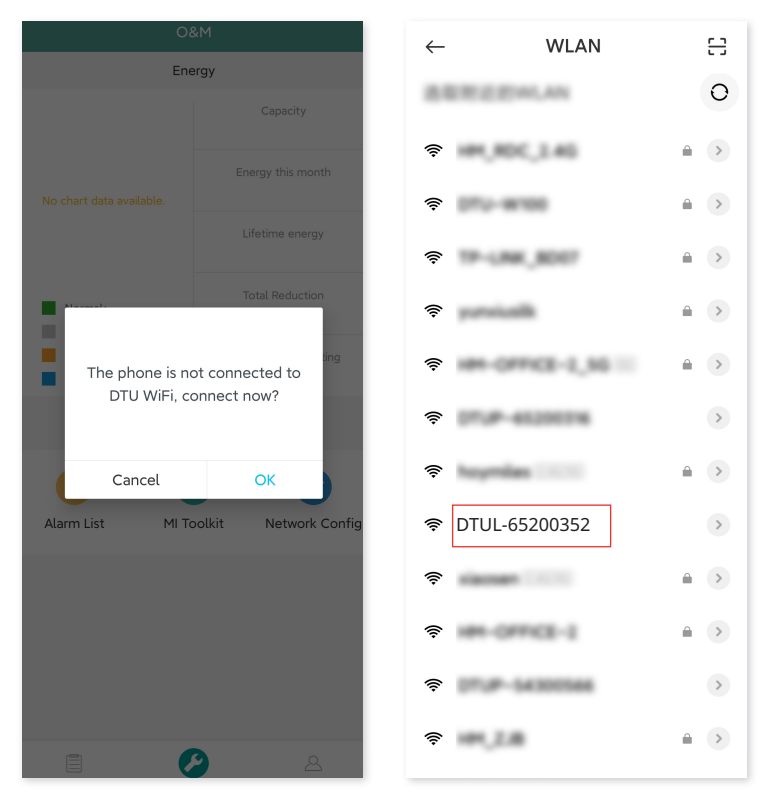

#### 6.2 Field Commissioning and Data Viewing

#### 6.2.1 Data Overview

1. Click O&M and enter Micro Toolkit.

| 08                           | зм                                         |  |  |  |  |  |  |  |
|------------------------------|--------------------------------------------|--|--|--|--|--|--|--|
| Power Generation             |                                            |  |  |  |  |  |  |  |
| 2021-12-27 15:45             | Capacity<br><b>39,768</b> kW               |  |  |  |  |  |  |  |
| 4221                         | Energy This Month<br>2,059 MWh             |  |  |  |  |  |  |  |
| lota                         | Lifetime Energy<br>69,887 MWh              |  |  |  |  |  |  |  |
| Normal: 3471<br>Offline: 596 | Total Reduction<br><b>69,677</b> Ton       |  |  |  |  |  |  |  |
| Alarm: 153<br>Unfinished: 1  | Carbon Emission Offset<br>38,709,472 Trees |  |  |  |  |  |  |  |
| То                           | ols                                        |  |  |  |  |  |  |  |
| Alarm                        | Toolkit                                    |  |  |  |  |  |  |  |
| ,                            |                                            |  |  |  |  |  |  |  |
|                              |                                            |  |  |  |  |  |  |  |
|                              | ۵                                          |  |  |  |  |  |  |  |

2. If you have already created the power station on the monitoring platform, you can directly view the data and information on the overview page. (Refer to Section 6.2.3 for more details)

#### 6.2.2 Add Microinverter

If power station is not yet created on the platform, you need to type in microinverter SN to view power station data as instructed below.

1. Click "Power generation" button

| <            | Over               | rview             | -     |
|--------------|--------------------|-------------------|-------|
| Cloud Con    | nmunication        |                   |       |
| Last DTU Co  | nnection to the pl | atform: Wi-Fi     |       |
| Last Connec  | tion Status: 🤶     |                   |       |
| Last Connec  | tion Time:         |                   |       |
| Power Gen    | eration and Co     | ntrol             | >     |
| Total Produc | tion: 0W           |                   |       |
| Update Time  | : 2022-01-10 13:3  | 31:37             |       |
| Micro State  | sr                 |                   |       |
| Qty of Micro | s Connected : 1    |                   |       |
| Communicat   | ion succeeded: 0   | , Offline: 1      | >     |
| DTU Inforn   | nation             |                   | >     |
| DTU-SN: 10   | -864200890         |                   |       |
| Meter        |                    |                   | >     |
|              |                    |                   |       |
|              |                    |                   |       |
| ណ៍           | <u>0o0</u>         | ((o))             | Ô     |
| Overview     | Power Generation   | Connection Status | Cloud |

2. Press the "Add Device" button to add the microinverter to the list. (The microinverter added here is only used for on-site debugging, and it will not be uploaded to the server, nor can it replace the power station creation on S-Miles Cloud.)

| < Micro-inverse | power gener       | ation and contro |
|-----------------|-------------------|------------------|
| Add Device      | e                 | Self-check       |
| MI-SN           | Current gen       | eration power    |
| 1165733265      | 0W                | $\odot$          |
|                 |                   |                  |
| Overview Power  | generation Conner | tion Status      |

3. You can click "Automatic Search" to add microinverter, or you can type in / scan the microinverter ID.

| < Add [           | Device    |
|-------------------|-----------|
| Auto<br>Search    |           |
| 116573326525      | •         |
| Add Microinverter | Scan code |
| 1                 | 1         |
|                   |           |
|                   |           |
|                   |           |
|                   |           |
|                   |           |
|                   |           |
|                   |           |
|                   |           |
| Sa                | ave       |
|                   |           |

4. The search result of microinverters and microinverters added will be displayed in the list. Tap the button on the right if you want to delete it.

| < Add Device      |    |
|-------------------|----|
| Searching         |    |
| 116573326525      | •  |
| 116573326526      | .0 |
| Add Microinverter | 7  |
| Save              |    |

5. Confirm that the microinverter ID in the list is correct, and tap Save.

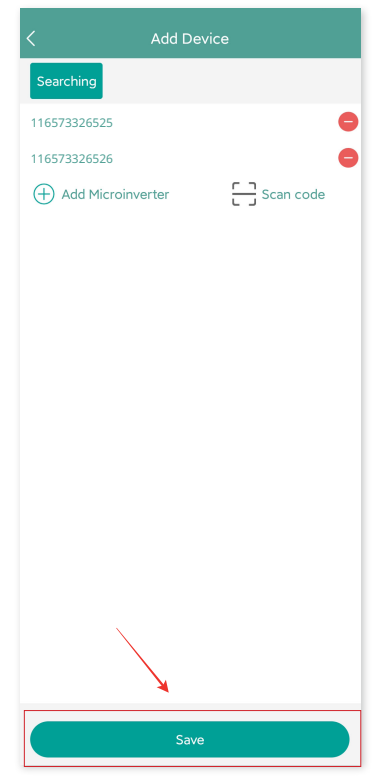

#### 6.2.3 View Microinverter Data

1. Click "Power Generation" and you can see the list of microinverter and PV power of each microinverter.

| 14:40 😐           |              | 2.5K/s ල          | ) 11 2 0 |
|-------------------|--------------|-------------------|----------|
| < Micro−inverse p | ower ger     | neration and      | l contro |
| Add Device        |              | Self-c            | heck     |
| MI-SN             | Current g    | eneration po      | wer      |
| 116573326525      | 0W           |                   |          |
| 116573326526      | 0W           |                   | $\odot$  |
| 116573326527      | 0W           |                   | $\odot$  |
| 116573326528      | 0W           |                   | $\odot$  |
| 116573326529      | 0W           |                   | $\odot$  |
| 116573326530      | 0W           |                   | $\odot$  |
|                   |              |                   |          |
| Overview Power g  | oneration Co | Sennection Status | Cloud    |

2. If you want to see more details of one microinverter, just click the serial number, then you can check the input and output data on the page shown as below.

| 14:47 0                      | 0.8K/s 🗇 🏭 🥱 💷                |
|------------------------------|-------------------------------|
| < Real-1                     | time data 🛛 🗢                 |
| Connec                       | ction Status                  |
|                              | Cold an<br>Pyraites as<br>PV4 |
| MI-SN: 116573326525          |                               |
| Update time: 2021-05-31 14:4 | 8:25<br>FV Voltage, 1.5V      |
| PV power: 0W                 |                               |
| Input port2                  |                               |
| PV current: 0.02A            | PV voltage : 1.3V             |
| PV power: 0W                 |                               |
| Input port3                  |                               |
| PV current: 0.03A            | PV voltage: 46.4V             |
| PV power: 1.4W               |                               |
| Input port4                  |                               |
| PV current; 14.47A           | PV voltage : 46.4V            |
| PV power: 670.5W             |                               |
| Output grid port             |                               |
| AC voltage: 237.9V           | AC frequency: 50Hz            |
| AC active power; 638.3W      |                               |
| Microinverter                |                               |
| Temperature ; 67.8°C         |                               |

Note: If the microinverter signal is so weak that the real-time data are not updated, move the DTU closer to the microinverter.

#### 6.2.4 View Communication Status with Microinverter

1. Re-enter Micro Toolkit and tap "Connection Status".

| K Overview                                                                                          |
|----------------------------------------------------------------------------------------------------|
| Cloud communication                                                                                 |
| Last time DTU connected to the platform: WIFI<br>Last connection status: 중<br>Last connection time: |
| Power generation and control                                                                        |
| Total power:<br>Update time:                                                                        |
| Microinverter status                                                                                |
| MI No.: 6 Communication succeeded: 0 , Offline: 6                                                   |
| DTU Information >                                                                                   |
| DTU ID: 10F862814833                                                                                |
| Overview Power generation Connection Status Cloud                                                   |

2. On this page, you can check the signal strength between the DTU and each microinverter. Tap the signal icon to enter the respective microinverter page (signal quality is constantly refreshed).

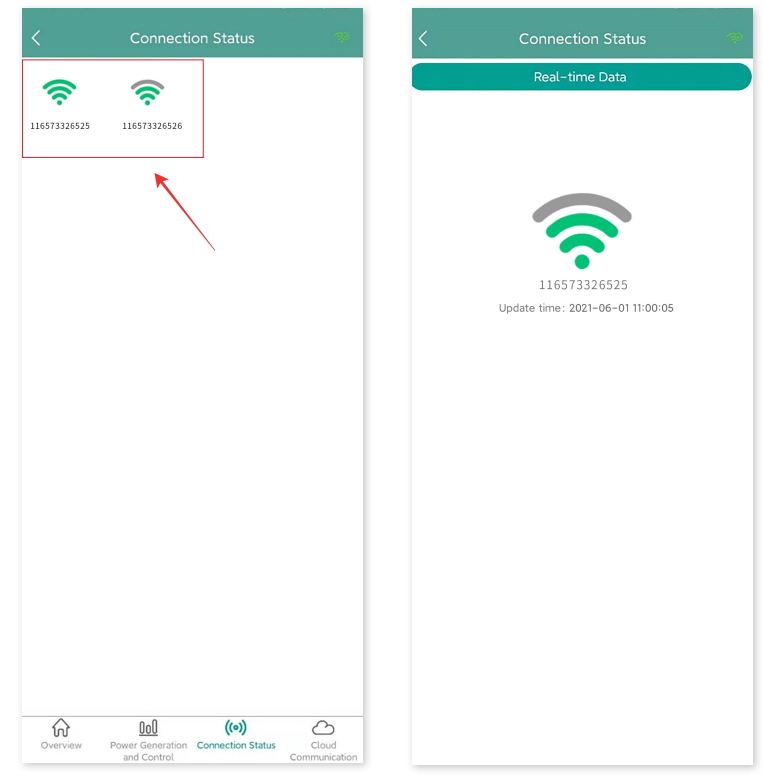

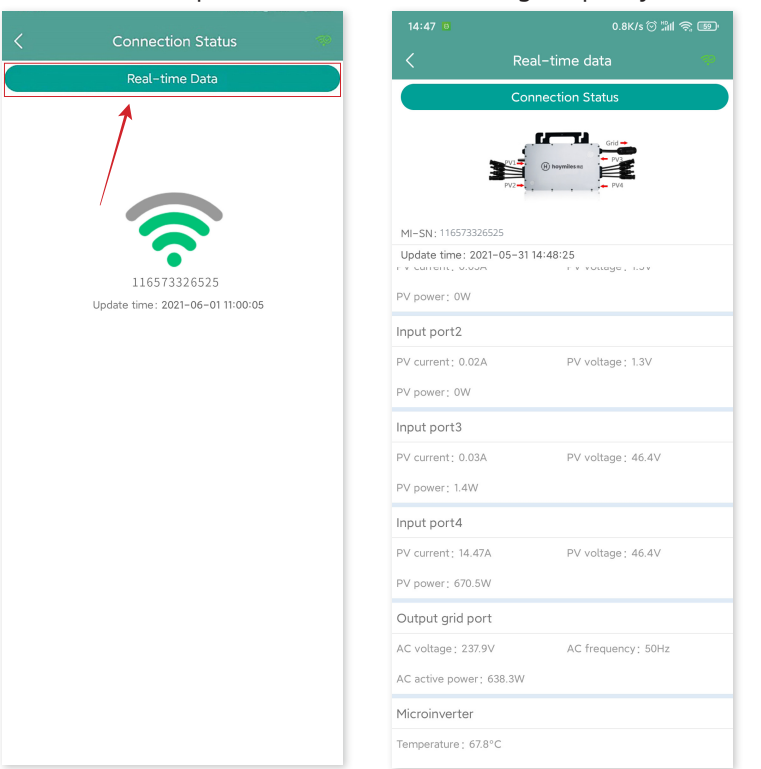

3. You can also tap the button to switch the signal quality and real-time data page.

Note: If the microinverter has no signal, please check whether the microinverter is powered on or refer to the microinverter user manual for troubleshooting.

# 7. Site Creation on S-Miles Cloud

This is a brief description of how to create a new site. You can refer to "Quick Installation Guide for S-Miles Cloud Online Registration" for detailed account creation instructions.

#### 7.1 Site Creation

1. Search "Hoymiles" in the App Store (IOS) or the Play Store (Android), or scan the QR code to download the Hoymiles Installer app.

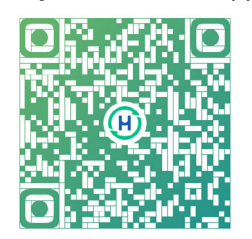

2. Open the app and log in with your installer account and password. If you are a new installer with Hoymiles, please apply for an Installer account from your distributor in advance.

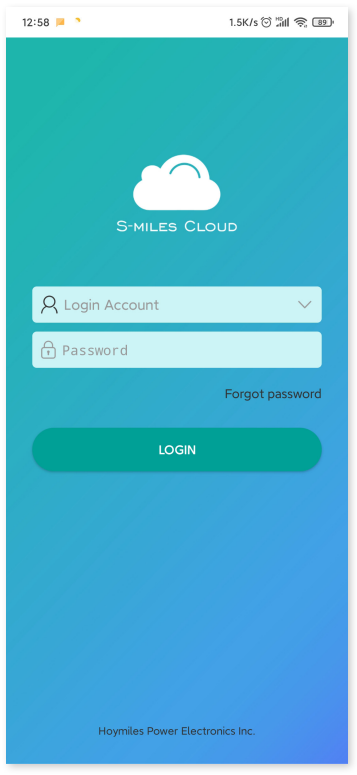

3. Select the "Station" tab on the bottom, and then select " $\oplus$ " on the right top side of the page to add station.

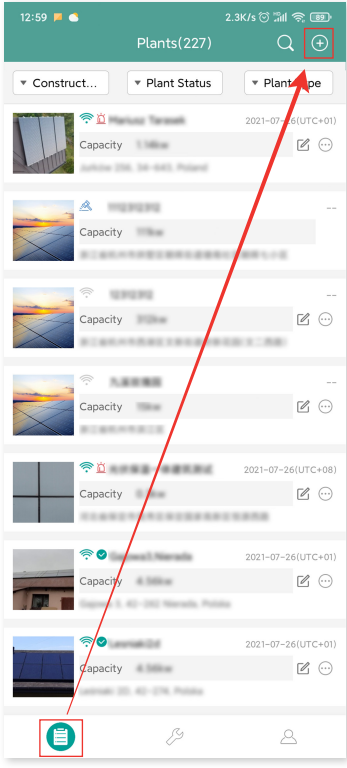

Fill in the station details and press "Next". Select one from the three types of plant: Home Plant, Enterprise Plant, and Large Professional Plant.

| 12:59 📕 🍮            |                             | ) III (? 89)  |
|----------------------|-----------------------------|---------------|
| <                    | Information                 |               |
| * Plant Name         |                             | Please enter  |
| * Plant Type         | Ple                         | ease select > |
| * Installed capacity | (kW)                        | Please enter  |
| * Time Zone          | Ple                         | ease select > |
| * Address            | Ple                         | ase select 오  |
| * Area               | Ple                         | ease select > |
| Please upload picts  | ures in jpg, png, bmp forma | t within 5M   |
|                      |                             |               |
|                      |                             |               |
|                      |                             |               |
|                      |                             |               |
|                      | Next                        |               |

4. Select owner for the plant. Create a new one if there is none.

|                                                                                                    | 1.5K/s 😳 📶 😤 💷                                                                                          |
|----------------------------------------------------------------------------------------------------|----------------------------------------------------------------------------------------------------|
| < Select ow                                                                                                    | /ner 凹                                                                                                  |
| Add owner                                                                                                    | Choose owner                                                                                            |
|                                                                                                    |                                                                                                    |
|                                                                                                    |                                                                                                    |
|                                                                                                    |                                                                                                    |
|                                                                                                    |                                                                                                    |
|                                                                                                    |                                                                                                    |
|                                                                                                    |                                                                                                    |
|                                                                                                    |                                                                                                    |
|                                                                                                    |                                                                                                    |
|                                                                                                    |                                                                                                    |
|                                                                                                    |                                                                                                    |
|                                                                                                    |                                                                                                    |
|                                                                                                    |                                                                                                    |
|                                                                                                    |                                                                                                    |
|                                                                                                    |                                                                                                    |
|                                                                                                    |                                                                                                    |
| 13:03 = •                                                                                                    | 3.0K/s 🗑 쒦 😤 國                                                                                          |
|                                                                                                    | her                                                                                                    |
| * Login Account                                                                                                    | Please enter                                                                                            |
| * Login Account<br>* Password                                                                                             | Please enter<br>Please enter                                                                            |
| * Login Account<br>* Password<br>* Confirm Password                                                                       | Please enter<br>Please enter<br>Please enter<br>Please enter                                            |
| * Login Account<br>* Password<br>* Confirm Password<br>* Name                                                             | Please enter<br>Please enter<br>Please enter<br>Please enter                                            |
| Login Account     Login Account     Password     Confirm Password     Name     Email                                      | Please enter Please enter Please enter Please enter Please enter Please enter                           |
| Login Account     Password     Confirm Password     Name     Email                                                        | Please enter Please enter Please enter Please enter Please enter Please enter                           |
| <ul> <li>Login Account</li> <li>Password</li> <li>Confirm Password</li> <li>Name</li> <li>Email</li> <li>Phone</li> </ul> | Please enter Please enter Please enter Please enter Please enter Please enter Please enter Please enter |
| Login Account     Password     Confirm Password     Name     Email     Phone                                              | Please enter Please enter Please enter Please enter Please enter Please enter Please enter Please enter |
| Login Account     Password     Confirm Password     Name     Email     Phone                                              | Please enter Please enter Please enter Please enter Please enter Please enter Please enter Please enter |
| Login Account     Password     Confirm Password     Name     Email     Phone                                              | Please enter Please enter Please enter Please enter Please enter Please enter Please enter              |
| <ul> <li>Login Account</li> <li>Password</li> <li>Confirm Password</li> <li>Name</li> <li>Email</li> <li>Phone</li> </ul> | Please enter Please enter Please enter Please enter Please enter Please enter Please enter Please enter |
| Login Account     Password     Confirm Password     Name     Email     Phone                                              | Please enter Please enter Please enter Please enter Please enter Please enter Please enter Please enter |
| <ul> <li>Login Account</li> <li>Password</li> <li>Confirm Password</li> <li>Name</li> <li>Email</li> <li>Phone</li> </ul> | Please enter Please enter Please enter Please enter Please enter Please enter Please enter Please enter |
| <ul> <li>Login Account</li> <li>Password</li> <li>Confirm Password</li> <li>Name</li> <li>Email</li> <li>Phone</li> </ul> | Please enter Please enter Please enter Please enter Please enter Please enter Please enter              |
| <ul> <li>Login Account</li> <li>Password</li> <li>Confirm Password</li> <li>Name</li> <li>Email</li> <li>Phone</li> </ul> | Please enter Please enter Please enter Please enter Please enter Please enter Please enter              |
| <ul> <li>Login Account</li> <li>Password</li> <li>Confirm Password</li> <li>Name</li> <li>Email</li> <li>Phone</li> </ul> | Please enter Please enter Please enter Please enter Please enter Please enter Please enter              |
| * Login Account * Password * Confirm Password * Name Email Phone                                                          | Please enter Please enter Please enter Please enter Please enter Please enter Please enter              |

5. Press "Add DTU ID". Scan or input the DTU ID.

| 13:05 📕 📥 | 4.5     | (/s © "ill 🧟 💷 | 13:05 🟓 🤇 | •                   | 1.4K/s 🛈 🕼 🤶 🎟 |
|-----------|---------|----------------|-----------|---------------------|----------------|
|           | Devices | e              | <         | Add Device          |                |
| Γ         | Add DTU |                | * DTU-ID  | Please enter DTU-SN |                |
| L         | 0       |                |           |                     |                |
|           |         |                |           |                     |                |
|           |         |                |           |                     |                |
|           |         |                |           |                     |                |
|           |         |                |           |                     |                |
|           |         |                |           |                     |                |
|           |         |                |           |                     |                |
|           |         |                |           |                     |                |
|           |         |                |           |                     |                |
|           |         |                |           |                     |                |
|           |         |                |           |                     |                |
|           |         |                |           |                     |                |
|           |         |                |           |                     |                |
|           |         |                |           |                     |                |
|           |         |                |           |                     |                |
|           |         |                |           |                     |                |
| Previou   |         | Next           |           | Finished            |                |

6. Scan or input the microinverter ID. Press "Finish" when all microinverter IDs have been input.

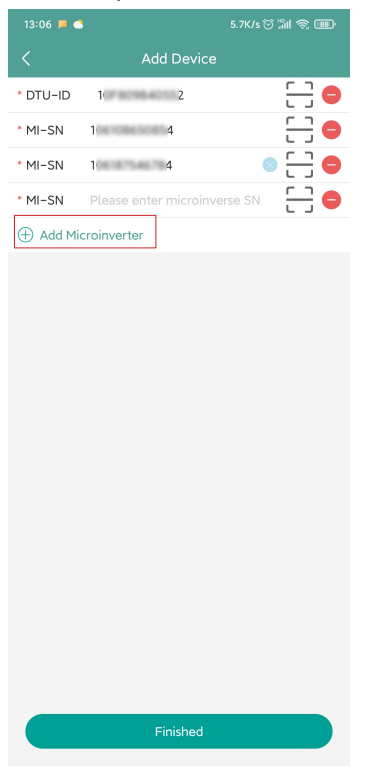

7. Customize the layout based on the installation (or click the tick box on the top right to select preset layouts). Then tap "Next".

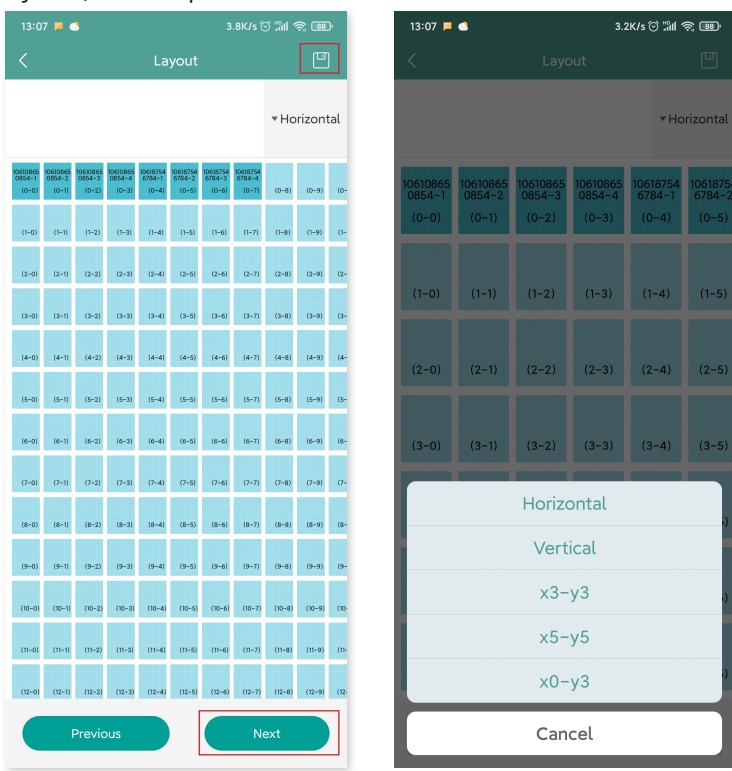

8. Save the design layout and fill in the information.

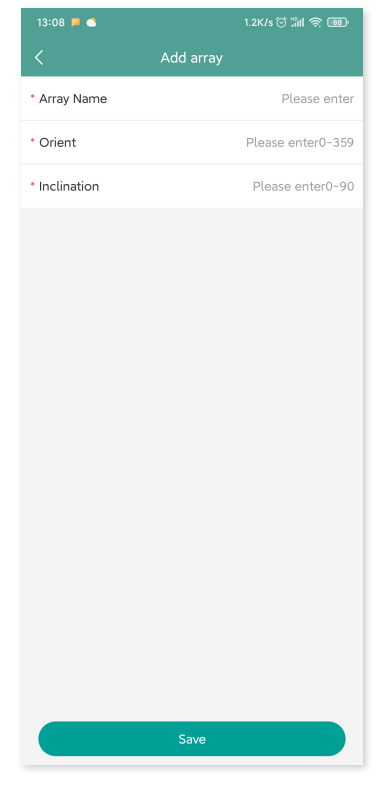

9. Upload a picture of the site and tap "Next".

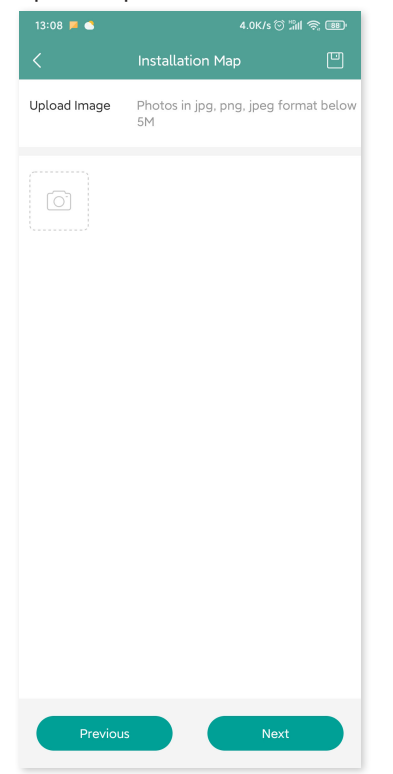

10. Please enter the currency unit and your electricity price. Click the "Networking" button and tap "Save" to complete the site creation.

| 13:10 📕 🌑              | 5.6K/s 🗇 🕼 🥱 🎟           |
|------------------------|--------------------------|
| < Setting              |                          |
| Plant Name             | text                     |
| Currency Unit          | $\operatorname{eur}$ $>$ |
| Unit Electricity Price | 0                        |
| layout swich for owner |                          |
| Networking             |                          |
|                        |                          |
|                        |                          |
|                        |                          |
|                        |                          |
|                        |                          |
|                        |                          |
|                        |                          |
|                        |                          |
|                        |                          |
|                        |                          |
| Provious               | Sava                     |
| Previous               | Save                     |

- 11. The new site will appear on the station list under the Installer account.
- 12. Please wait about 30 minutes, and the station will appear online where you can see the ID of all microinverters.

13. Networking will fail if the DTU is not powered on. Please tap networking again after the DTU is powered on.

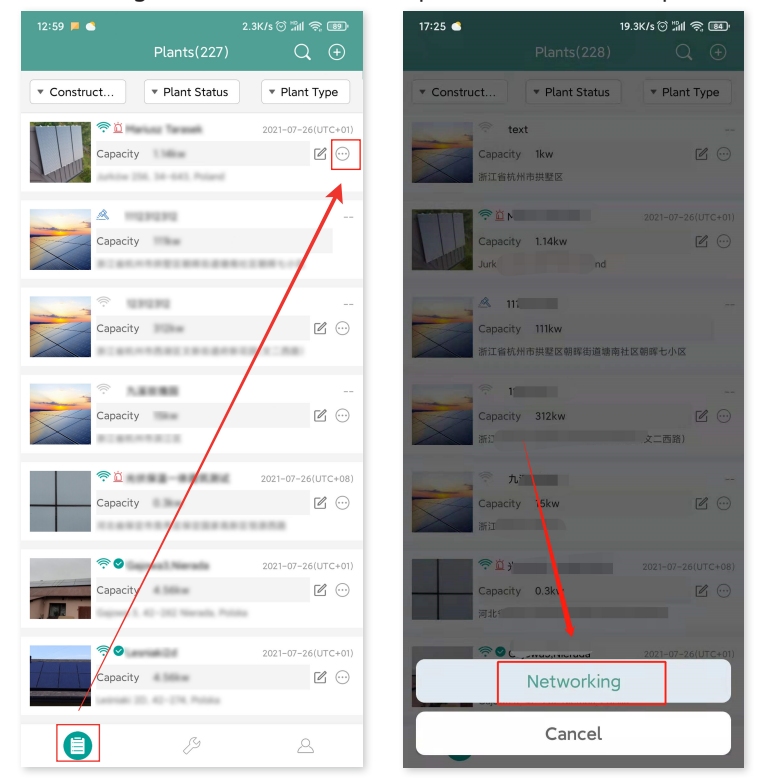

#### 7.2 Customer Login

- A. Please download the End User app by searching "Hoymiles" in App Store (IOS) or Play Store (Android).
- B. Log in with the password and username that have been set up by the installer on the previous step.
- C. Customers will be able to view all details once the data start to upload. If it's the first power station created, normally it takes around 30 minutes for the data to come through.
- D. Customers can also view power generation details on the S-Miles Cloud monitoring platform at global.hoymiles.com.

# 7.3 Browse Station on Webpage

Log in to your account and browse the station on webpage.

|                                                                                                    |                                                                                                    |                                                                                                    | Return to old version $~ ~$ English $~\vee$                                                                                                    |
|----------------------------------------------------------------------------------------------------|----------------------------------------------------------------------------------------------------|----------------------------------------------------------------------------------------------------|----------------------------------------------------------------------------------------------------|
|                                                                                                    |                                                                                                    |                                                                                                    |                                                                                                    |
|                                                                                                    | <u></u> S-мі                                                                                                    | LES CLOUD                                                                                          |                                                                                                    |
|                                                                                                    | A Flose entre soci<br>A Plose entre soci<br>nemerite Arbanece                                                             | Logn<br>unt.<br>seord Ø<br>S Target Passent I<br>Logn                                              |                                                                                                    |
|                                                                                                    | We recommend that you use the latest version<br>Help Center   Download App                                                | nd Google Chosne at a resolution of 1966-766 or above.<br>  © 2020 Hoymile: Power Electronics Inc. |                                                                                                    |
| S-MILES CLOUD 🖄 Home                                                                                                    | 母 Plants X ORM 团 Basic                                                                                                    | Information                                                                                        | 9 Ø Ø Ø 🖲 🥌 🖛 🖛 🖬                                                                                                    |
| Preser Generation           Image flass Motion         Image flass Motion           1027.25 Motion         Image flass Motion           Image flass Motion         Actification           8.417 Sin         Actification | Plet Statu<br>272<br>Tor<br>272<br>Tor<br>272<br>Tor<br>272<br>Tor<br>272<br>272<br>272<br>272<br>272<br>272<br>272<br>27 | All Devices                                                                                        | Hello, dakebustongalat<br>Armani Organi (1971)<br>Der 15<br>Cepting 2000 (Norre Danisty Mill<br>Gebruhr Mill<br>Gebruhr Mill<br>R Dene Mangement |
| History Data                                                                                                    |                                                                                                    |                                                                                                    | Number of New Plants                                                                                                    |
| Month Year Total                                                                                                    |                                                                                                    | < 2021-07                                                                                          |                                                                                                    |
| 500<br>4.00<br>1.00                                                                                                    | HHH                                                                                                    | alaalt                                                                                             | Number of New Devices                                                                                                    |
|                                                                                                    |                                                                                                    | 17 W 9 X 21 Z X X X 2                                                                              | My Sucrites                                                                                                    |

# 7.4 View Phone App

Download the app on your mobile phone and view station information.

|                    |                                           |                               | <                                                                                                    | Lesniaki2d                                                   |                      |
|--------------------|-------------------------------------------|-------------------------------|----------------------------------------------------------------------------------------------------|--------------------------------------------------------------|----------------------|
| <u></u>            | Data update:2021–06                       | -04 11:16:13                  | * Power                                                                                                    | X073W 202.0W X0.4W                                           | 2021-06-03 * 🕨       |
|                    |                                           |                               | 10-01         (0-1)         10-21           308.4W         309.4W         312.7W           (0-6)         (1-1)         (1-2) | (0-3) (0-4) (0-5)<br>312.W 308.7W 307.W<br>(1-3) (1-4) (1-5) |                      |
|                    | 2.99kW<br>Current Power                   |                               |                                                                                                    |                                                              |                      |
|                    | 4.56kW Capacity                           |                               |                                                                                                    |                                                              |                      |
| ) Energy<br>8.07KW | today 🗊 Energy this 📶<br>month 63.04KWh 7 | ifetime<br>energy<br>71.43KWh | 4k<br>3k<br>2k<br>1k                                                                                                    | 3.68k                                                        |                      |
|                    | 000 888                                   |                               | 00:00 05:45                                                                                                    | 08:15 10:45 13:1                                             | 15 15:45 18:15 20:45 |

### 8. DTU Replacement

- 1. If you need to replace the original DTU, please complete the installation according to the instructions in this manual. Otherwise data on the monitoring platform may be lost.
- 2. Log in to your account on the web. Select "Devices > Action > Device Maintenance" for the plants that need a DTU replacement.

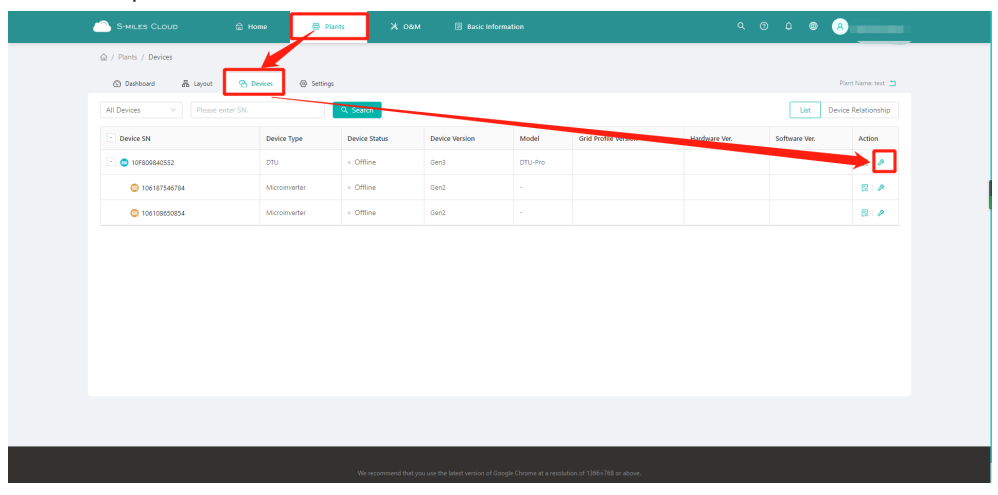

3. Click "Replace Device", enter the current device SN and click "OK" to complete DTU replacement.

|   | S-MILES CLOUD             |         | 🖶 Plant  | в 💥 оем                     | 🛛 🕄 Basic Infe                 | Device Maintenance  |                                 |                                   | ×                 |
|---|---------------------------|---------|----------|-----------------------------|--------------------------------|---------------------|---------------------------------|-----------------------------------|-------------------|
|   |                           |         |          |                             |                                | DTU-SN:             | 10F809840552                    | Creation Time: 2021-07-26         | 13:08:17 (UTC+08) |
|   | Dashboard & Layout        | Pevices | Settings |                             |                                | Plant:              | text                            | Qty of Microinverters Connected 2 |                   |
|   | All Devices  V Please ent |         |          | 9, Search                   |                                | Hardware Ver.:      |                                 | Software Ver.: -                  |                   |
|   | Device SN                 | Device  | Type     | Device Status               | Device Version                 | Device Maintenance: | C Restart                       | Firmware Upgrade                  |                   |
|   | 10F809840552              | στυ     |          | <ul> <li>Offline</li> </ul> | Gen3                           |                     | Replace Device                  | Anti-theft Settings               |                   |
|   | 0 106187546784            | Microi  | nverter  | Offline                     | Gen2                           |                     | Collect Microinverter Ver. Info | & Networking                      |                   |
|   | 0 10610850854             | Microi  | werter   | + Offline                   | Gen2                           |                     | C Calum Cardin                  |                                   |                   |
|   |                           |         |          |                             |                                |                     | C David Davida                  |                                   |                   |
|   |                           |         |          |                             |                                |                     |                                 |                                   |                   |
|   |                           |         |          |                             |                                |                     |                                 |                                   |                   |
|   |                           |         |          |                             |                                |                     |                                 |                                   |                   |
|   |                           |         |          |                             |                                |                     |                                 |                                   |                   |
|   |                           |         |          |                             |                                |                     |                                 |                                   |                   |
|   |                           |         |          |                             |                                |                     |                                 |                                   |                   |
|   |                           |         |          |                             |                                |                     |                                 |                                   |                   |
|   |                           |         |          |                             |                                |                     |                                 |                                   |                   |
|   |                           |         |          |                             | su use the latest version of G |                     |                                 |                                   |                   |
|   |                           |         |          |                             | _                              |                     |                                 |                                   |                   |
| 4 |                           |         |          | s × P                       | evice Maintenance              | Replace Device      |                                 |                                   | ×                 |
|   |                           |         |          |                             | יזס                            | Original Device     | SN: 10F809840552                |                                   |                   |
|   | 🕜 Dashboard 🛛 🚠 Layout    |         |          |                             |                                | Count During        | SN: Device SN                   |                                   |                   |
|   |                           |         |          | Q. Search                   | Hardwar                        | - content bevice    | Dence an                        |                                   |                   |
|   | Device SN                 | Device  | Type     | Device Status               | Device Mainter                 |                     |                                 |                                   |                   |
|   | 10F809840552              |         |          | Offline                     |                                |                     |                                 |                                   |                   |
|   | 106187546784              |         |          | + Offline                   |                                |                     |                                 |                                   |                   |
|   |                           |         |          | + Offline                   |                                |                     |                                 |                                   | 1                 |
|   |                           |         |          |                             |                                |                     |                                 |                                   |                   |
|   |                           |         |          |                             |                                |                     |                                 |                                   |                   |
|   |                           |         |          |                             |                                |                     |                                 |                                   |                   |
|   |                           |         |          |                             |                                |                     |                                 |                                   |                   |
|   |                           |         |          |                             |                                |                     |                                 |                                   |                   |
|   |                           |         |          |                             |                                |                     |                                 |                                   |                   |
|   |                           |         |          |                             |                                |                     |                                 |                                   |                   |
|   |                           |         |          |                             |                                |                     |                                 |                                   |                   |
|   |                           |         |          |                             |                                |                     |                                 |                                   |                   |
|   |                           |         |          |                             |                                |                     |                                 |                                   |                   |
|   |                           |         |          | We recommend                |                                |                     |                                 |                                   | Cancel            |

# 9. LED Indicators

You can also learn about the system status via LED indicators.

| Red Light                               | Description                   |
|-----------------------------------------|-------------------------------|
| Flashes every 1 second                  | Wi-Fi disconnected            |
| Flashes every 0.5 seconds               | Connection with server failed |
| Blue Light                              | Description                   |
| Flashes every 1 second                  | No ID                         |
| Flashes every 0.5 seconds               | Received data from server     |
| Green Light                             | Description                   |
| Flashes every 0.5 seconds               | ID searching incomplete       |
| Lights up constantly                    | Normal                        |
| RED+GREEN+BLUE                          | Description                   |
| Each color flashes once every 1 second  | Power on                      |
| Each color flashes twice every 1 second | Firmware upgrade              |

# 10. Technical Data

| Model                                                | DTU-Lite-S                         |  |  |  |
|------------------------------------------------------|------------------------------------|--|--|--|
| Communication to Microinverter                       |                                    |  |  |  |
| Туре                                                 | Sub-1G                             |  |  |  |
| Maximum distance (open space)                        | 400 m                              |  |  |  |
| Monitoring data limit from solar panels <sup>1</sup> | 99                                 |  |  |  |
| Communication to S-Miles Cloud                       |                                    |  |  |  |
| Wireless standard                                    | Wi-Fi 802.11b/g/n                  |  |  |  |
| Radio band                                           | 2.4 Ghz                            |  |  |  |
| Sample rate                                          | Per 15 minutes                     |  |  |  |
| Interaction                                          |                                    |  |  |  |
| LED                                                  | LED Indicator                      |  |  |  |
| Local app                                            | S-Miles Toolkit                    |  |  |  |
| Power Supply (Adapter)                               |                                    |  |  |  |
| Туре                                                 | External adapter                   |  |  |  |
| Adapter input voltage/frequency                      | 100 to 240 V AC / 50 or 60 Hz      |  |  |  |
| Adapter output voltage/current                       | 5V / 2A                            |  |  |  |
| Power consumption (DTU)                              | Typ. 1.0W / Max. 5.0W              |  |  |  |
| Mechanical Data                                      |                                    |  |  |  |
| Ambient temperature range (°C)                       | -20 to +55                         |  |  |  |
| Dimensions (W × H × D [mm])                          | 143 × 33 × 12.5                    |  |  |  |
| Weight (g)                                           | 43                                 |  |  |  |
| Installation option                                  | Direct plug-in                     |  |  |  |
| Compliance                                           |                                    |  |  |  |
| Certificate                                          | CE, RCM, Anatel                    |  |  |  |
| Microinverter Compatibility                          |                                    |  |  |  |
| Microinverter model                                  | HMS series, HMT series, MiS series |  |  |  |